## 工讀生契約查詢步驟

| 生活輔導組                                                                                                    | 登入校務資訊系統 → 學務處 → 生活輔導組 |
|----------------------------------------------------------------------------------------------------|------------------------|
| <ul> <li>工讀需求管理条統</li> <li>工讀需求資辦</li> <li>工讀需求资辦查詢</li> <li>人力需求一覽表</li> <li>工讀時數比較表</li> <li>工讀生應徵作業</li> <li>工讀應徵簽辦</li> <li>工讀應徵簽辦查詢</li> <li>工讀應徵簽辦查詢</li> <li>工讀應徵簽辦查詢</li> </ul> | 選擇工讀契約查詢進入查詢畫面         |
| <u>工讀年設定</u><br><u>工讀應徵簽辦查詢</u><br><u>工讀契約查詢</u><br>工讀契約維護                                                                                                    |                        |

| *** 工讀生管理系統契約查詢作業 ***                                                                 |   |  |  |  |  |  |  |  |  |  |
|---------------------------------------------------------------------------------------|---|--|--|--|--|--|--|--|--|--|
| 類別 - 選擇- ▼   契約狀態   -選擇- ▼   科系(在校生)  -選擇- ▼   學制(在校生)  -選擇- ▼   學制(在校生)  -選擇- ▼   姓名 | * |  |  |  |  |  |  |  |  |  |
| 寻找 上一頁 下一頁 第一頁 最後一頁 指定頁 共筆頁 每頁筆數:50 結束作業                                              |   |  |  |  |  |  |  |  |  |  |

資料可輸入單一項即可查詢

## 下列為出現樣式:

|      |                                                                                                    |                    |                    | 契約書番核或保官単位                              |               |     |           |                    |                          |         |         |  |
|------|----------------------------------------------------------------------------------------------------|--------------------|--------------------|-----------------------------------------|---------------|-----|-----------|--------------------|--------------------------|---------|---------|--|
| 序    | 姓名<br>{ID}                                                                                                    | 性<br>別<br>{年<br>齡} | 學號<br>{班級}         | 身份別                                     | 契約<br>到期<br>日 | 契約書 | 契約備註      | 異動人員<br>{異動日<br>期} | 工作證號                     | 工作證效期f  | 工作證效期   |  |
| 2001 | No. No.                                                                                                    | 女<br>20            | 10544042<br>行管糸四三甲 | 在校生                                     |               |     |           |                    | / /                      |         |         |  |
| 2002 | Sec.                                                                                                    | 男<br>21            | 10544039<br>行管糸四三甲 | 在校生                                     |               | Y   | 校務1074067 | 劉懿興<br>20190116    |                          |         |         |  |
| 2003 | 20 mar                                                                                                    | 男<br>21            | 10544036<br>行管系四三甲 | 在校生                                     |               |     |           |                    |                          |         |         |  |
| 2004 | 22                                                                                                    | 女<br>21            | 10544035<br>行管系四三甲 | 在校生                                     |               |     |           |                    |                          |         |         |  |
| 2005 | 120                                                                                                    | 女<br>20            | 10544034<br>行管系四三甲 | 在校生                                     |               |     |           |                    |                          |         |         |  |
| 2006 | See.                                                                                                    | 女<br>20            | 10544033<br>行管系四三甲 | 在校生                                     |               |     |           |                    |                          |         |         |  |
| 2007 | 0tt                                                                                                    | 男<br>20            | 10544030<br>行管系四三甲 | 在校生                                     |               | Y   | 高教1070004 | 楊秋霞<br>20190114    | 1073179181               | 1070830 | 1080227 |  |
| 2008 | a la constante de la constante de la constante | 男<br>20            | 10544028<br>行管系四三甲 | 在校生                                     |               |     |           |                    | 1073182280               | 1071001 | 1080331 |  |
| 2009 | all and the second second second second second second second second second second second second second second s                                                                                                    | 女<br>20            | 10544025<br>行管系四三甲 | 在校生                                     |               |     |           |                    |                          |         |         |  |
|      |                                                                                                    |                    |                    |                                         |               |     | -         |                    |                          |         |         |  |
|      |                                                                                                    |                    | Y:已                | Y:已完成契約書申請                              |               |     |           |                    | 境外生申請工作證登入後會顯示           |         |         |  |
|      |                                                                                                    |                    | 空白                 | 空白:尚未完成契約書流程或未簽署者                       |               |     |           |                    | (如單位有錄用境外生者,請注意其工作證有效期限) |         |         |  |
|      |                                                                                                    |                    | 請單(<br>請同是         | 請單位負責人留意,如單位工讀生為空白項目,<br>請同學於規定時間內繳交契約書 |               |     |           |                    |                          |         |         |  |

初約聿密拉武保管留位